# Konfiguration mehrerer öffentlicher IPs in der DMZ auf RV042-, RV042G- und RV082-VPN-Routern

# Ziel

Die DMZ (Demilitarized Zone) ist ein internes Netzwerk einer Organisation, das einem nicht vertrauenswürdigen Netzwerk zur Verfügung gestellt wird. Wie aus Sicherheitsgründen hervorgeht, befindet sich die DMZ zwischen vertrauenswürdigen und nicht vertrauenswürdigen Netzwerken. Die Wartung der DMZ trägt zur Verbesserung der Sicherheit des internen Netzwerks eines Unternehmens bei. Wenn eine Zugriffskontrollliste (Access Control List, ACL) an eine Schnittstelle gebunden ist, werden die entsprechenden Zugriffskontrollelement-Regeln (Access Control Element, ACE) auf Pakete angewendet, die an dieser Schnittstelle eintreffen. Pakete, die keinem der ACEs in der Zugriffskontrollliste entsprechen, werden einer Standardregel zugeordnet, deren Aktion darin besteht, nicht übereinstimmende Pakete zu verwerfen.

In diesem Dokument wird erläutert, wie der DMZ-Port so konfiguriert wird, dass mehrere öffentliche IP-Adressen zugelassen werden, und wie die Zugriffskontrolliste (ACL) für IPs auf dem Router definiert wird.

## Unterstützte Geräte

•RV042 ã*f*» RV042G RV082

# **Software-Version**

ã*f*» v4.2.2.08

## **DMZ-Konfiguration**

Schritt 1: Melden Sie sich bei der Seite für das Webkonfigurationsprogramm an, und wählen Sie **Setup > Network (Setup > Netzwerk)**. Die Seite *Netzwerk* wird geöffnet:

| Network                           |                          |                         |  |  |  |  |  |  |
|-----------------------------------|--------------------------|-------------------------|--|--|--|--|--|--|
| Host Name :                       | router79f37a             | (Required by some ISPs) |  |  |  |  |  |  |
| Domain Name :                     | router79f37a.com         | (Required by some ISPs) |  |  |  |  |  |  |
| IP Mode                           |                          |                         |  |  |  |  |  |  |
| Mode                              | WAN                      | LAN                     |  |  |  |  |  |  |
| O IPv4 Only                       | IPv4                     | IPv4                    |  |  |  |  |  |  |
| Oual-Stack IP                     | IPv4 and IPv6            | IPv4 and IPv6           |  |  |  |  |  |  |
| IPv4 IPv6                         |                          |                         |  |  |  |  |  |  |
| LAN Setting                       |                          |                         |  |  |  |  |  |  |
| MAC Address : 50:                 | 57:A8:79:F3:7A           |                         |  |  |  |  |  |  |
| Device IP Address                 | : 192.168.1.1            |                         |  |  |  |  |  |  |
| Subnet Mask :                     | 255.255.255.0 👻          |                         |  |  |  |  |  |  |
| Multiple Subnet : Enable Add/Edit |                          |                         |  |  |  |  |  |  |
| WAN Setting                       |                          |                         |  |  |  |  |  |  |
| Interface Co                      | nnection Type            | Configuration           |  |  |  |  |  |  |
| WAN1 Ob                           | tain an IP automatically |                         |  |  |  |  |  |  |
| DMZ Setting                       |                          |                         |  |  |  |  |  |  |
| Interface IP .                    | Address                  | Configuration           |  |  |  |  |  |  |
| DMZ 0.0                           | 1.0.0                    |                         |  |  |  |  |  |  |
|                                   |                          |                         |  |  |  |  |  |  |
| Save Ca                           | ncel                     |                         |  |  |  |  |  |  |

Schritt 2: Klicken Sie im *Feld "IP Mode" (IP-Modus*) auf das Optionsfeld **Dual-Stack IP**, um die Konfiguration von IPv6-Adressen zu aktivieren.

| 1 | P Mode        |               |               |
|---|---------------|---------------|---------------|
|   | Mode          | WAN           | LAN           |
|   | O IPv4 Only   | IPv4          | IPv4          |
| ( | Oual-Stack IP | IPv4 and IPv6 | IPv4 and IPv6 |

Schritt 3: Klicken Sie auf die Registerkarte IPv6 im Feld *LAN Setting (LAN-Einstellung)*, um die DMZ für die IPv6-Adresse konfigurieren zu können.

| IPv4 IF        | 2v6     |
|----------------|---------|
| LAN Setting    |         |
| IPv6 Address : | fc00::1 |
| Prefix Length: | 7       |
|                |         |

Schritt 4: Blättern Sie nach unten zum Bereich für DMZ-Einstellungen, und klicken Sie auf das Kontrollkästchen **DMZ**, um DMZ zu aktivieren.

| ( | DMZ Setting | 2          |               |
|---|-------------|------------|---------------|
|   | Interface   | IP Address | Configuration |
|   | DMZ         | ::/64      |               |

Schritt 5: Klicken Sie im Feld *WAN-Einstellung* auf die Schaltfläche **Bearbeiten**, um die IP-Statik der WAN1-Einstellungen zu bearbeiten.

| WAN Setting | I                          |               |
|-------------|----------------------------|---------------|
| Interface   | Connection Type            | Configuration |
| WAN1        | Obtain an IP automatically |               |

Die Seite *Netzwerk* wird geöffnet:

| Network                   |                        |
|---------------------------|------------------------|
| Edit WAN Connection       |                        |
| Interface :               | WAN1                   |
| WAN Connection Type :     | Static IP              |
| Specify WAN IP Address :  | 192.168.3.1            |
| Subnet Mask :             | 255.255.255.0          |
| Default Gateway Address : | 192.168.3.2            |
| DNS Server (Required) 1 : | 0.0.0.0                |
| 2 :                       | 0.0.0.0                |
| MTU :                     | Auto Manual 1500 bytes |
| Save Cancel               |                        |

Schritt 6: Wählen Sie in der Dropdown-Liste *WAN Connection Type (WAN-Verbindungstyp)* die Option **Static IP (Statische IP)** aus.

Schritt 7. Geben Sie die WAN-IP-Adresse ein, die auf der Seite Systemübersicht im Feld WAN-IP-Adresse angeben angezeigt wird.

Schritt 8: Geben Sie die Adresse der Subnetzmaske in das Feld Subnetzmaske ein.

Schritt 9. Geben Sie die Standard-Gateway-Adresse in das Feld Standard-Gateway-Adresse ein.

Schritt 10. Geben Sie die DNS-Serveradresse ein, die auf der Seite Systemübersicht im Feld DNS Server (erforderlich) 1 angezeigt wird.

Hinweis: Die DNS-Serveradresse 2 ist optional.

Schritt 11. Wählen Sie als Maximum Transmission Unit (MTU) entweder **Auto (Automatisch)** oder **Manual (Manuell)**. Wenn Sie Manual (Manuell) auswählen, geben Sie die Bytes für die Manual MTU (Manuelle MTU) ein.

Schritt 12: Klicken Sie auf die Registerkarte Speichern, um Ihre Einstellungen zu speichern.

## **ACL-Definition**

Schritt 1: Melden Sie sich bei dem Webkonfigurationsprogramm an, und wählen Sie **Firewall** > **Access Rules**. Die Seite *Zugriffsregeln* wird geöffnet:

| Access I | Rules        |            |                 |                     |        |             |        |
|----------|--------------|------------|-----------------|---------------------|--------|-------------|--------|
| IPv4     | IPv6         |            |                 |                     |        |             |        |
| ш        |              |            |                 |                     |        |             | Item 1 |
| Priority | Enable       | Action     | Service         | Source<br>Interface | Source | Destination | Time   |
|          |              | Allow      | All Traffic [1] | LAN                 | Any    | Any         | Always |
|          |              | Deny       | All Traffic [1] | WAN                 | Any    | Any         | Always |
|          |              | Deny       | All Traffic [1] | DMZ                 | Any    | Any         | Always |
| Add      | Restore to I | Default Ru | les             |                     |        |             | ſ      |

Hinweis: Wenn Sie die Seite "Zugriffsregeln" aufrufen, können die Standardzugriffsregeln nicht bearbeitet werden.

Schritt 2: Klicken Sie auf die Schaltfläche Hinzufügen, um eine neue Zugriffsregel hinzuzufügen.

| Pv4      | IPv6   |        |                 |                     |        |             |        |
|----------|--------|--------|-----------------|---------------------|--------|-------------|--------|
|          |        |        |                 |                     |        |             | Ite    |
| Priority | Enable | Action | Service         | Source<br>Interface | Source | Destination | Time   |
|          |        | Allow  | All Traffic [1] | LAN                 | Any    | Any         | Alway  |
|          |        | Deny   | All Traffic [1] | WAN                 | Any    | Any         | Always |
|          | V      | Denv   | All Traffic [1] | DM7                 | Anv    | Anv         | Always |

Auf der Seite Access Rules (Zugriffsregeln) werden nun Optionen für die Bereiche Service und Planung angezeigt.

| Access Rules                |                                         |
|-----------------------------|-----------------------------------------|
| Services                    |                                         |
| Action : Allow              |                                         |
| Service : All Traffic       | c[TCP&UDP/1~65535]                      |
| Service M                   | anagement                               |
| Log : Log pac               | kets match this rule 💌                  |
| Source Interface : DMZ      | -                                       |
| Source IP : ANY             |                                         |
| Destination IP : Single     | ▼ 192.168.10.27                         |
| Scheduling                  |                                         |
| Time : Always               |                                         |
| From : 00:00 (hh:           | :mm) To : 00:00 (hh:mm)                 |
| Effective on : 🔽 Everyday 🗖 | Sun 🗖 Mon 🗖 Tue 🗖 Wed 🗖 Thu 🗖 Fri 🗖 Sat |
| Save Cancel                 |                                         |

Schritt 3: Wählen Sie Zulassen aus der Dropdown-Liste Aktion aus, um den Dienst zuzulassen.

Schritt 4: Wählen Sie in der Dropdown-Liste "*Service" die Option* Gesamter Datenverkehr [TCP&UDP/1~65535] aus, um alle Services für die DMZ zu aktivieren.

Schritt 5: Wählen Sie **Protokollpakete, die mit dieser Regel übereinstimmen**, aus der Dropdown-Liste *Protokoll*, um nur Protokolle auszuwählen, die mit der Zugriffsregel übereinstimmen.

Schritt 6: Wählen Sie **DMZ** aus der Dropdown-Liste "*Source Interface*" aus. Dies ist die Quelle für die Zugriffsregeln.

Schritt 7. Wählen Sie Any (Beliebig) aus der Dropdown-Liste Source IP (Quell-IP) aus.

Schritt 8: Wählen Sie Single aus der Dropdown-Liste Destination IP aus.

Schritt 9. Geben Sie die IP-Adressen des Ziels ein, dem die Zugriffsregeln im Feld Ziel-IP zugewiesen werden sollen.

Schritt 10. Wählen Sie im Bereich Zeitplanung in der Dropdown-Liste Zeit die Option Immer aus, um die Zugriffsregel jederzeit zu aktivieren.

**Hinweis:** Wenn Sie in der *Dropdown*-Liste "*Zeit*" die Option "**Immer**" auswählen, wird die Zugriffsregel im Feld "**Jeden Tag** *am*" standardmäßig auf "**Täglich**" gesetzt.

**Hinweis:** Sie können ein bestimmtes Zeitintervall (für das die Zugriffsregeln aktiv sind) auswählen, indem Sie in der Dropdown-Liste *Zeit* die Option **Intervall** auswählen. Anschließend können Sie die Tage auswählen, an denen die Zugriffsregeln aktiv sein sollen. Aktivieren Sie dazu die

Kontrollkästchen Gültig für.

Schritt 11. Klicken Sie auf **Speichern**, um Ihre Einstellungen zu speichern.

**Hinweis:** Wenn ein Popup-Fenster angezeigt wird, drücken Sie 'OK', um eine weitere Zugriffsregel hinzuzufügen, oder 'Abbrechen', um zur Seite 'Zugriffsregeln' zurückzukehren.

| IPv4     | IPv6         |            |                 |                     |        |                                  |        |
|----------|--------------|------------|-----------------|---------------------|--------|----------------------------------|--------|
| LL       |              |            |                 |                     |        |                                  | Item   |
| Priority | Enable       | Action     | Service         | Source<br>Interface | Source | Destination                      | Time   |
| 1 -      | •            | Allow      | All Traffic [1] | DMZ                 | Any    | 192.168.10.27 ~<br>192.168.10.27 | Always |
|          |              | Allow      | All Traffic [1] | LAN                 | Any    | Any                              | Always |
|          | M            | Deny       | All Traffic [1] | WAN                 | Any    | Any                              | Always |
|          |              | Deny       | All Traffic [1] | DMZ                 | Any    | Any                              | Always |
| Add      | Restore to [ | Default Ru | les             |                     |        |                                  |        |

Die im vorherigen Schritt erstellte Zugriffsregel wird jetzt angezeigt.

Schritt 12: Klicken Sie auf das Symbol **Bearbeiten**, um die erstellte Zugriffsregel zu bearbeiten.

Schritt 13: Klicken Sie auf das Symbol Löschen, um die erstellte Zugriffsregel zu löschen.

#### Informationen zu dieser Übersetzung

Cisco hat dieses Dokument maschinell übersetzen und von einem menschlichen Übersetzer editieren und korrigieren lassen, um unseren Benutzern auf der ganzen Welt Support-Inhalte in ihrer eigenen Sprache zu bieten. Bitte beachten Sie, dass selbst die beste maschinelle Übersetzung nicht so genau ist wie eine von einem professionellen Übersetzer angefertigte. Cisco Systems, Inc. übernimmt keine Haftung für die Richtigkeit dieser Übersetzungen und empfiehlt, immer das englische Originaldokument (siehe bereitgestellter Link) heranzuziehen.